## خطوات ترحيل وترفيع الطلاب للعام الدراسى القادم من حساب مدير المدرسة

أخوكم/ عبدالرحمن الزهراني

|                   | شفعر الملاب                                                                             |                         |
|-------------------|-----------------------------------------------------------------------------------------|-------------------------|
|                   | سوون الصدب                                                                              | بياناتي الشخصية         |
|                   |                                                                                         | الإعدادات               |
|                   | اکتب نص البحث 🔍 🗖                                                                       | خدمات إضافية            |
|                   | شؤون الطلاب                                                                             | شؤون المعلمين           |
| B                 | إعادة اصدار شا                                                                          | شؤون الموظفين           |
| <u>%</u>          | الطلاب                                                                                  | شؤون الطلاب             |
| <del>م</del>      |                                                                                         | الشؤون التعليمية        |
| <i>e</i> o        |                                                                                         | N17 11                  |
| S                 | طلبات تغيير المسارات                                                                    | شوون الطلاب             |
| <u>%</u>          | طلبة الإنتساب الجزئي                                                                    | الجدهاء المجتسم         |
| <del>م</del><br>م | مىايغة طلبان الإضامة<br>محلس الأمناء                                                    | الدءه الفنه             |
|                   |                                                                                         | النظم التناي            |
|                   |                                                                                         | حدمات شوول المعتميل<br> |
|                   |                                                                                         | حروج                    |
| تم تعدیل نمر 🗙    |                                                                                         | ápil O                  |
|                   | لطلب زيادة الطاقة الاستيعابية،انقر هنا.                                                 |                         |
|                   | ♦ الطالبات المنقولون من المدرسة،انقر هنا.<br>♦ الطالبات المنقولون الي المدرسة،انقر هنا. | بياناتي الشخصية         |
|                   | التدديد فصول الطالبات القرهنا.                                                          |                         |
|                   | لا لعرض طلبات تعديل أسماء الطلبة إنق هنا. العام الحديد (تقر هنا)                        | الأعدادان               |
|                   | <ul> <li>لعين عنون الترفيع، القر هنا.</li> </ul>                                        | خدمات إضافية            |
|                   | • طلبات النقل من قبل أولياء الأمور،انقر هنا.                                            | شؤون المعلمين           |
|                   |                                                                                         | شةەن المەظفىن           |
|                   | حقول البحث                                                                              | 0                       |
|                   |                                                                                         | <u>شۆون الطلاب</u>      |
|                   | اسم المستخدم : إدارة التعليم :                                                          | الشؤون التعليمية        |
|                   |                                                                                         |                         |
|                   | يين صفوف الطلبة في العام الجديد                                                         | عت                      |
|                   | لتفعيل ترفيع الطلاب من للعام الحالي إلى العام القادم إزق هزل                            | •                       |
|                   |                                                                                         |                         |
|                   | صف ۲ الناجحون                                                                           | <u> </u>                |
|                   | الأول الابينية في المالة المنافع المالة المرابع                                         | A                       |
|                   | الثاني الا المعتيل ترقيع الطلاب من المكل نهائي                                          |                         |

العام الحالي إلى العام

القادم انقر هنا

لا تنسونا من صالح دعواتكم

الثالث الار

الرابع الاب

الخامس الابتدائي

السادس الابتدائي

الثالث الإبتدا

أخوكم / عبدالرحمن الزهراني

شكل نهائي

شکل نهائی

عدد السجلات الكلى: 7

لترفيع الطلاب بشكل نهائي اختيار الطلاب تثبيت الطلاب الراسبين

الطلاب الراسبين

|                                                | 0                                                                      | بة في العام الجديد                                                                                       | تعيين صفوف الطلب                                                                                                    |                                                               |
|------------------------------------------------|------------------------------------------------------------------------|----------------------------------------------------------------------------------------------------|----------------------------------------------------------------------------------------------------|---------------------------------------------------------------|
| جدول أمام الصف في<br>س<br>لاب الراسبين أو يتم  | ع الطلاب في الم<br>، يتم الضغط علم<br>ي أو تتبيت الطلا<br>يتدار الطلاب | لك تتفعل عملية ترفي<br>الجدور<br>ع الطلاب بشكل نهائر                                                     | الصف بعد ذلا<br>الأ<br>الث<br>الث<br>الث                                                                             |                                                               |
|                                                | شكل نهائي<br>الطلاب الراسبين<br>السجلات الكلي: 7<br>ي إلى العام القادم | لي لترفيع الطلاب بر<br>أي اختيار الطلاب   تثبيت<br>عدد<br>ترفيع الطلاب من العام الحالي<br>بنجاح.<br>عودة | الر<br>الخامس الابتدائ<br>السادس الابتدائ<br>تمت عملية تفعيل                                                         |                                                               |
|                                                | ی ترفیع الطلاب<br>یظهر الحقل یتم<br>انات ثم ابحت                       | ي الى رابع ابتدائي<br>انقر هنا<br>ول الط<br>من الجدول البي<br>إكمال البي<br>الثالث الابتدائي             | ترفيع من ثالث ابتدائج<br>لعرض الإرشادات، ا<br>يظهر في هذا الج <mark>د</mark><br>حقول البحث<br>النظام الدراسي<br>الصف |                                                               |
|                                                | •                                                                      | : اختر<br>بحث عودة                                                                                       |                                                                                                    |                                                               |
| ×                                              |                                                                        |                                                                                                    | التعليم Ministry of Education                                                                                        | التنبيهات                                                     |
| الی قسم<br>لا یوجد ▼<br>لا یوجد ▼<br>لا یوجد ▼ | <ul> <li>▼</li> <li>▼</li> <li>▼</li> <li>▼</li> </ul>                 | الى مدرسة<br>لا يوجد<br>الطلاب يتم إضافة<br>لطلاب إلى مدرسة<br>إلى قسم يتم تحديد<br>ن راس الجدول.        | م<br>الجدول فيه أسماء<br>قصح امام أسماء ال<br>حديد اسم المدرسة إ<br>مم يتم تحديد الكل م                              | لی إدارة التعلی<br>غیر محدد<br>یظهر<br>علاما<br>یتم ت<br>القس |

لا تنسونا من صالح دعواتكم

أخوكم / عبدالرحمن الزهراني

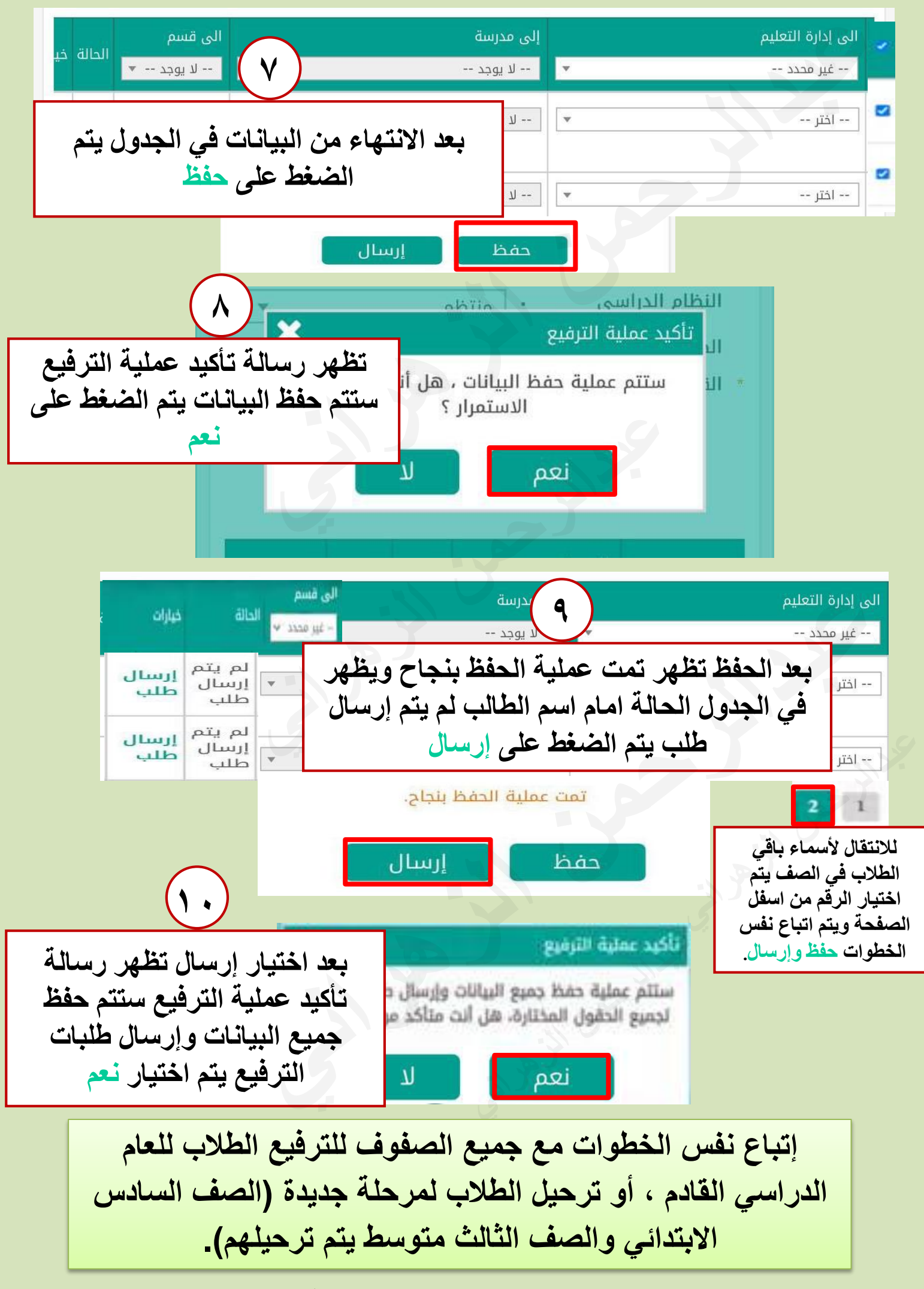

لا تنسونا من صالح دعواتكم

أخوكم / عبدالرحمن الزهراني

أخوكم / عبدالرحمن الزهراني

لا تنسونا من صالح دعواتكم

| - Deal | الناجحون                                   | الصف (ح)            |
|--------|--------------------------------------------|---------------------|
| إلغاء  | لترفيع الطلاب بشكل نهائي                   | الأول الابتدائي     |
| إلغاء  | لترفيع الطلاب بشكل نهائي                   | الثاني الابتدائي    |
| إلغاء  | لترفيع الطلاب بشكل نهائي                   | الثالث الابتدائي    |
| إلغاء  | للطلاب من العام الحالي إلى العام<br>القادم | الانتهاء من الترفيع |
| إلغاء  | مام الصف الذي تم الانتهاء من               | ظهر لون رصاصى ا     |